# LAGO VISTA ISD NEW STUDENT ONLINE REGISTRATION INSTRUCTIONS

- Go to the Lago Vista ISD website <u>www.lagovistaisd.net</u>
- Click on "Parents & Students" tab.
- On the pull down menu, select "TxConnect Check Grades".
- Look for the "Have a New Student" area and click on <u>here</u> to begin your online student registration.

| _ogin         |                                                  |
|---------------|--------------------------------------------------|
| lease enter y | our user name and password.                      |
| Jser Name:    |                                                  |
| Password:     |                                                  |
| New txConn    | ect User?                                        |
| 6             | create an account, click he                      |
| r you need to |                                                  |
| Have a New    | Student?                                         |
| Have a New    | Student?<br>to the district and to enroll one or |

• You will need to set up a "User Name & Password". Enter an email that you will use to receive school information. Hit "Next".

| Registration                              |                                                                                                   |
|-------------------------------------------|---------------------------------------------------------------------------------------------------|
| User Info - Step<br>Please provide a user | <b>1 of 3</b> name, password, and e-mail.                                                         |
| User Name:                                | Must be between 6 and 25 alpha-numeric characters. (example: ABC5555)                             |
| Password:                                 | Must be between 8 and 25 characters: must contain at least 3 of the following cha                 |
| Confirm Password:                         | Password must match entry in password field exactly. (case sensitive)                             |
| E-mail:                                   | Must be a valid e-mail address format (example: name@name.com)                                    |
| Confirm E-mail:                           | Must be a valid e mait address format. (example: name@name.com)                                   |
|                                           | A verification email will be sent to the address provided here. Please supply the g listed below. |
|                                           | Your email address is required if:                                                                |
|                                           | • You are new to the district and you are registering a new student.                              |
|                                           | You wish to update your existing students' enrollment information.                                |
|                                           | • You wish to receive attendance or grade alerts.                                                 |

• Select a "Hint Question" and provide an answer - click "Next".

| Registr                 | ation                                                     |                                             |
|-------------------------|-----------------------------------------------------------|---------------------------------------------|
| Hint Que<br>Select a qu | estion - Step 2 of 3<br>estion and enter an answer to hel | p you retrieve your password if it is lost. |
| Question: (<br>Answer:  | Choose a question                                         | Previous Next                               |

• Leave TxConnect open and check you're the email address provided. You will have an email with a code. Highlight and copy the code.

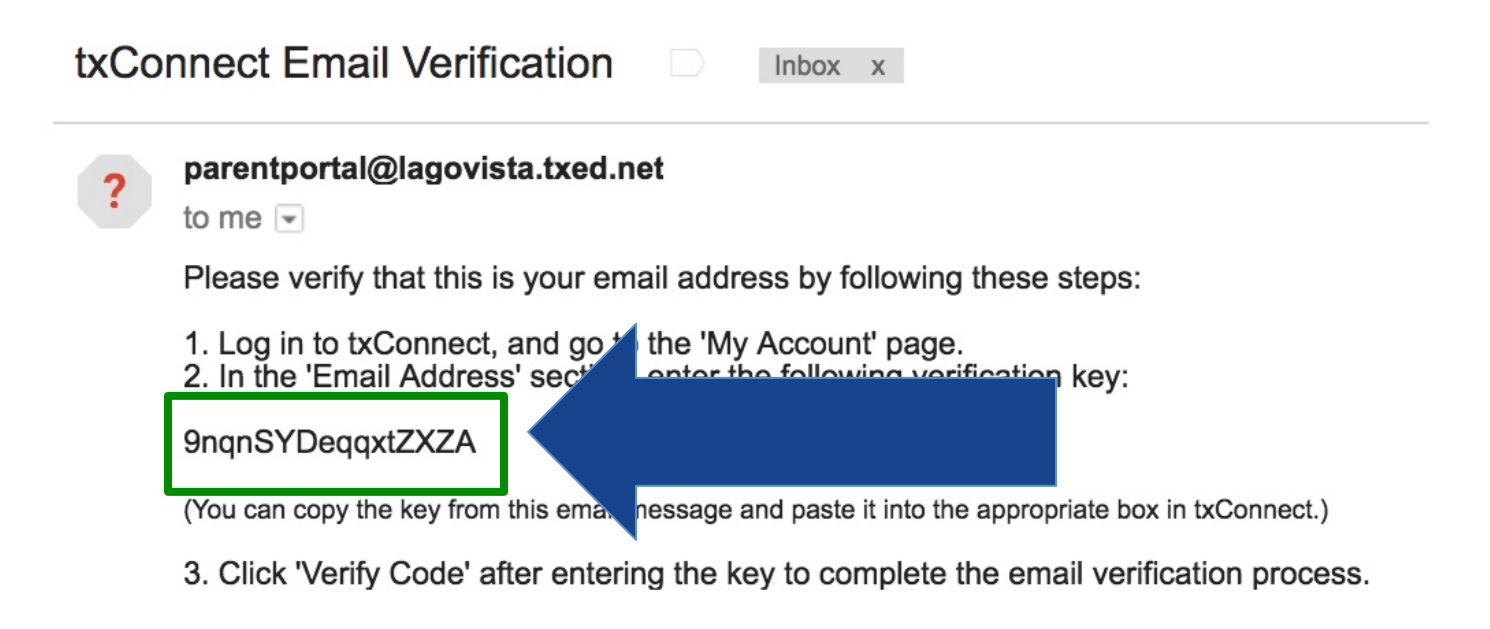

• Return to TxConnect and enter the code. Click "Verify Code".

#### Registration Your account has been created. Please click 'Complete' to skip the below steps and log into your account. Verify Email Address (optional) You should receive an email message containing a verification code. Please enter that code here: Your email address is required if you wish to receive alerts, edit existing student registration information, or, to enroll a new student in the district. Verification Code: 9nqnSYDeqqxtZXZA Verify Code Add Students (optional) Please provide a Student Portal ID and birth date for ea If you do not add a student at this time, you may add d ish to add. ater. If you are new to the district, please skip this step by ete button below. Your Portal ID will be given to you by your students' campus. Student Portal ID: Added Stu (none) Student Birth Date: Enter date in MM/DD/YYYY format Add Previous Complete

• You will see a notification that says "Verification Successful". Skip the "Add Students" option. Click "Complete".

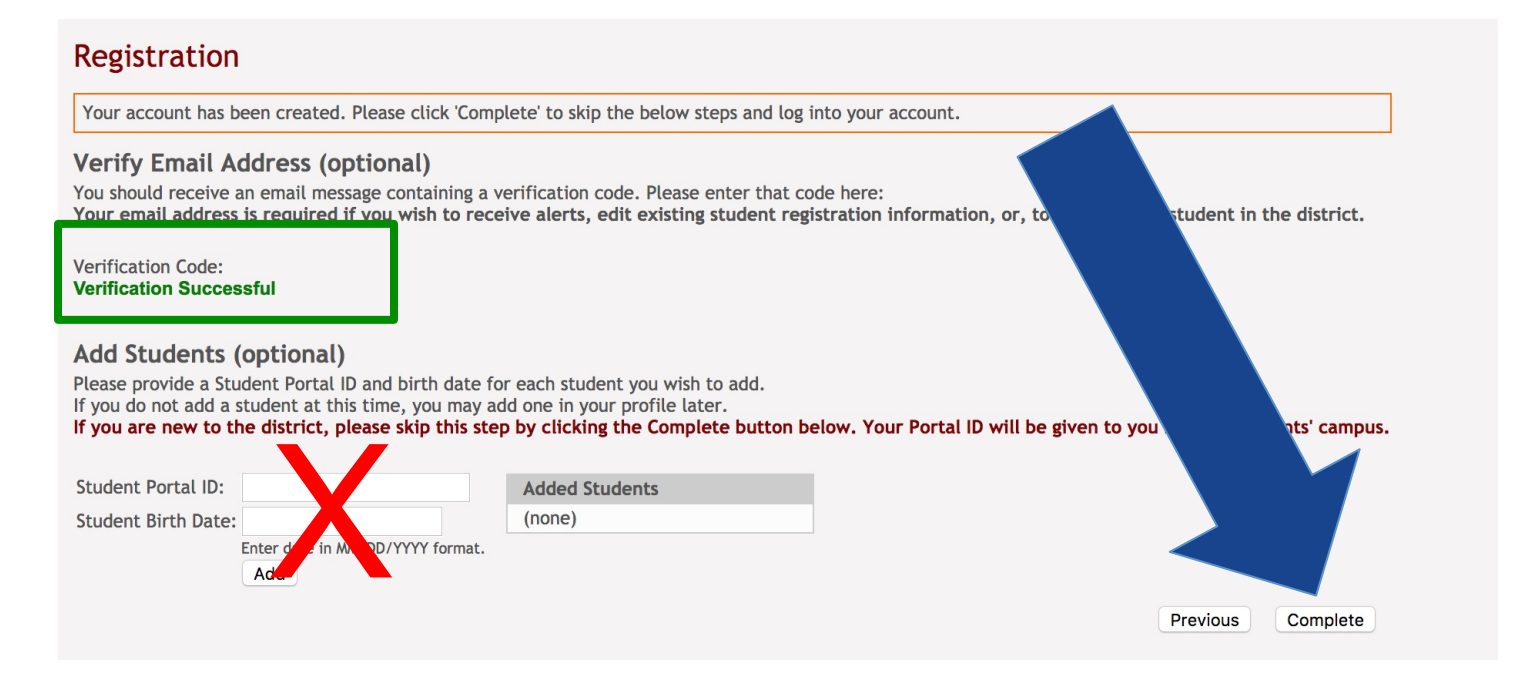

• On the next page, close the popup window.

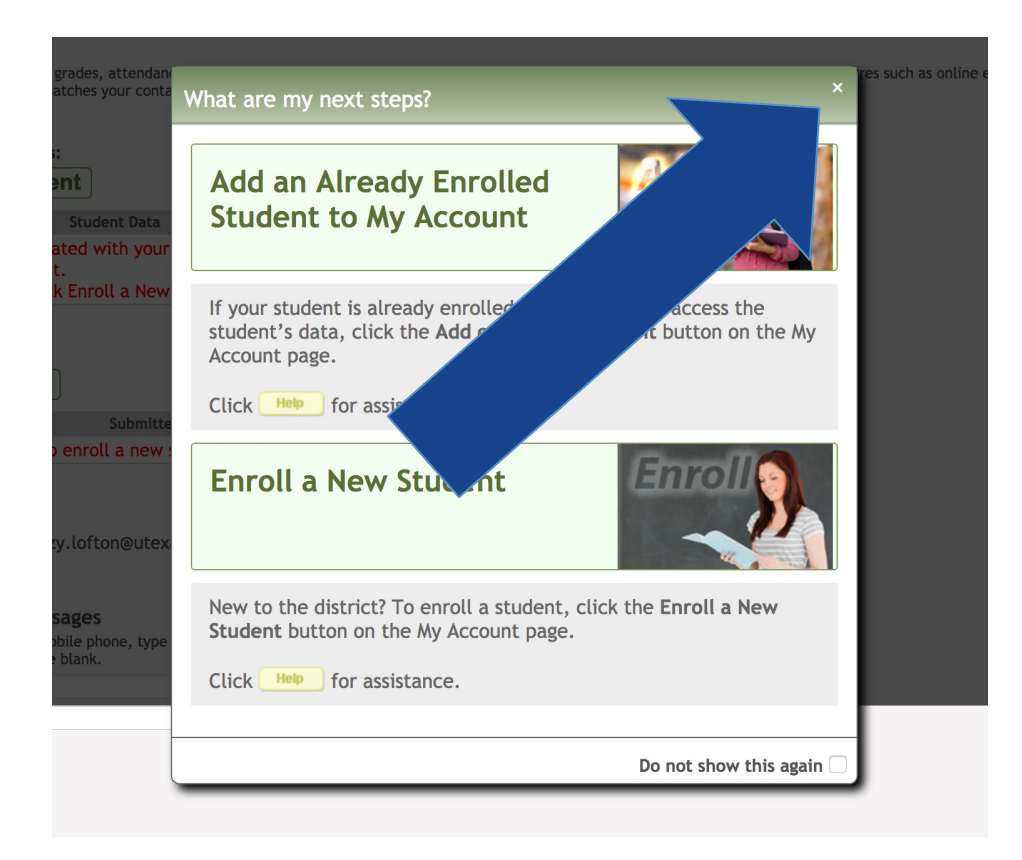

• Go to the "Mobile Number/Text Messages" section. Enter your Mobile Number (with no hyphens) TWICE, click on "Verify Mobile Number".

## My Account - Welcome User: slofton

Review and change your account settings.

## **Students**

To see an already enrolled student's grades, attendance and other information, click the "Add or Remove Stude provide a valid email address that matches your contact record at the distict. See online Help for more inform

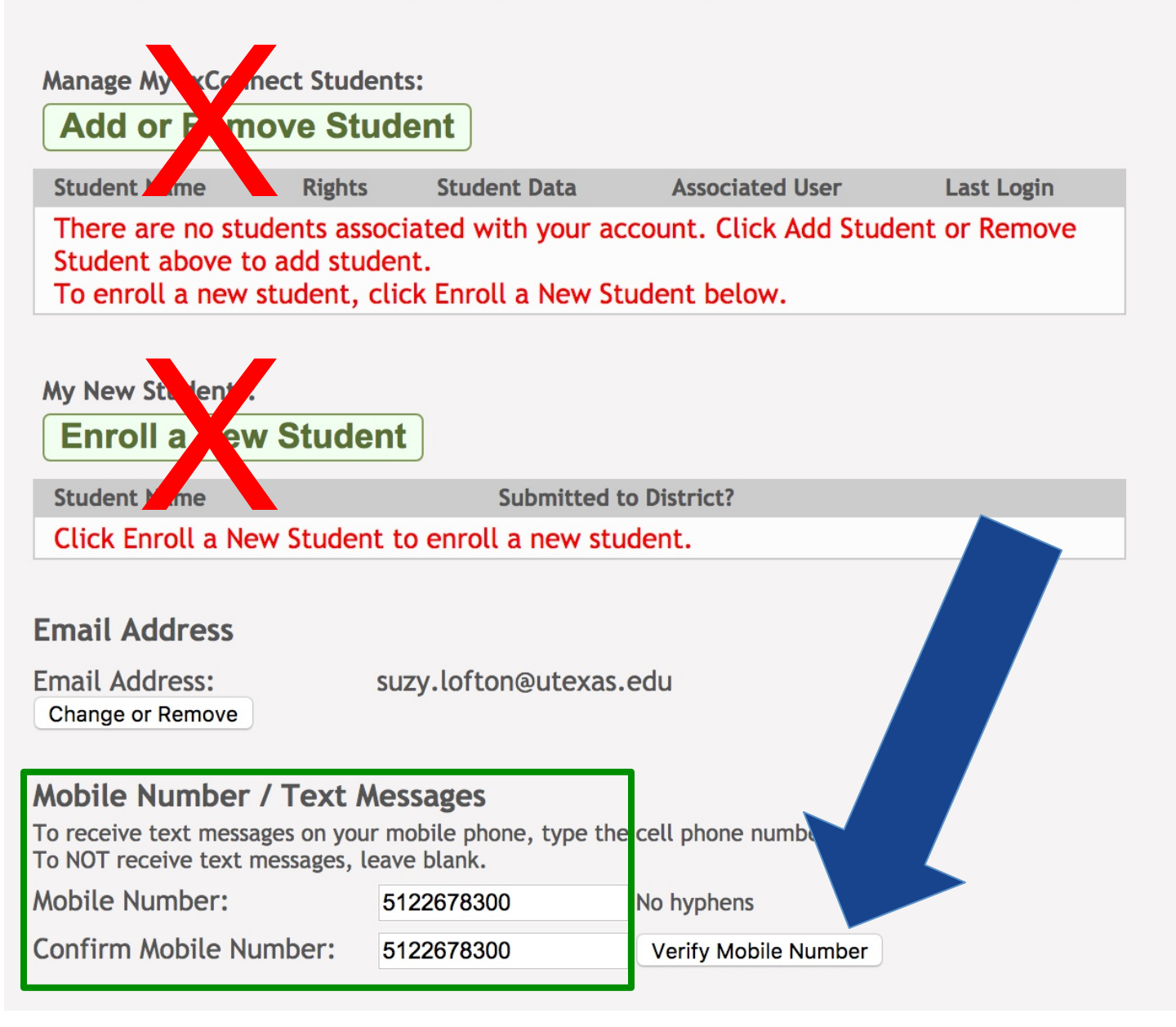

• You will receive a text message with a confirmation number.

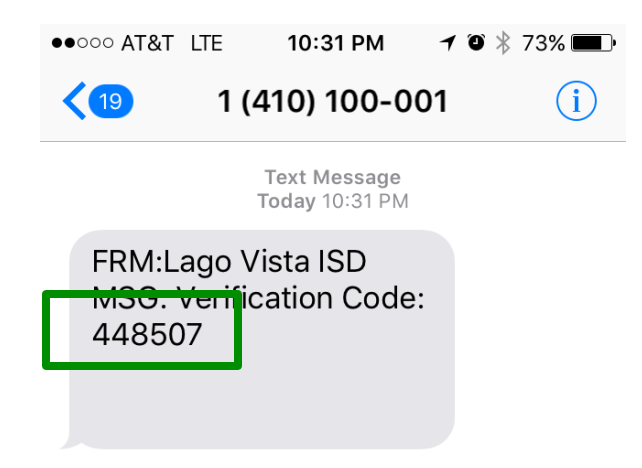

- Enter the code from your text message and click "Verify".
- Click on "Enroll a New Student".

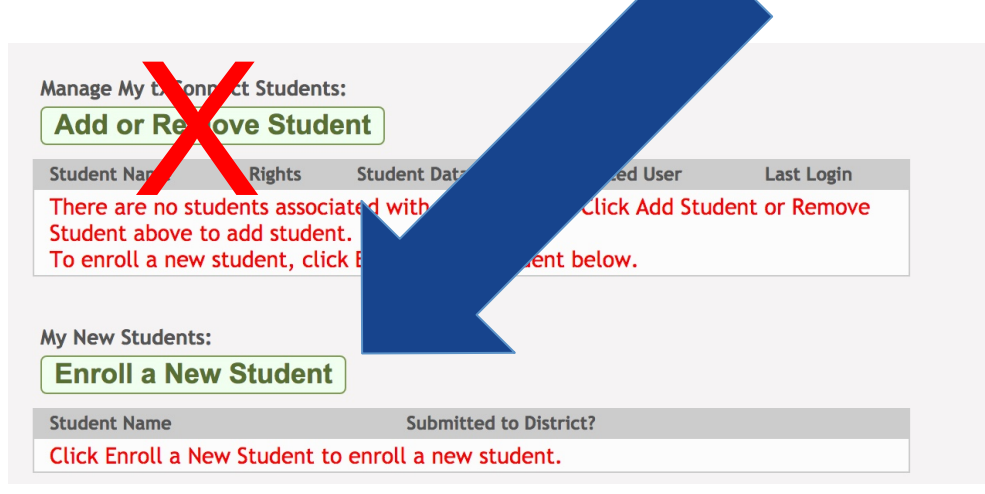

• On the "Step 1" page, enter your students First & Last Name – click "Continue".

| Sten 1                                  | Enrollment Overview                                                                                                    |
|-----------------------------------------|----------------------------------------------------------------------------------------------------|
| Enrollment Overview                     | New Student Enrollment steps:                                                                                                    |
| 2 Step 2<br>Enrollment Key              | <ol> <li>Enter student's name.</li> <li>Enter/verify enrollment key.</li> <li>Enter address &amp; contact information.</li> <li>Enter student information.</li> </ol> |
| <b>3 Step 3</b><br>Addresses & Contacts | <ul><li>5. Complete enrollment forms.</li><li>6. Complete final steps.</li></ul>                                                                                      |
| A Step 4                                | *If you have previously enrolled students, you may: Skip to Step 4                                                                                                    |
| Student Information                     | To get started, enter the student's name:                                                                                                    |
| - Stop 5                                | To get started, enter the student's name: First Name:                                                                                                    |
| 5 Step 5                                | First Name:<br>Middle Name:                                                                                                    |
| 5 Step 5<br>Enrollment Forms            | Middle Name:                                                                                                    |
| <b>5 Step 6</b><br>Final Steps          | Generation:                                                                                                    |

• On the "Step 2" page, enter the CAPCHA code in ALL CAPS - click "Continue".

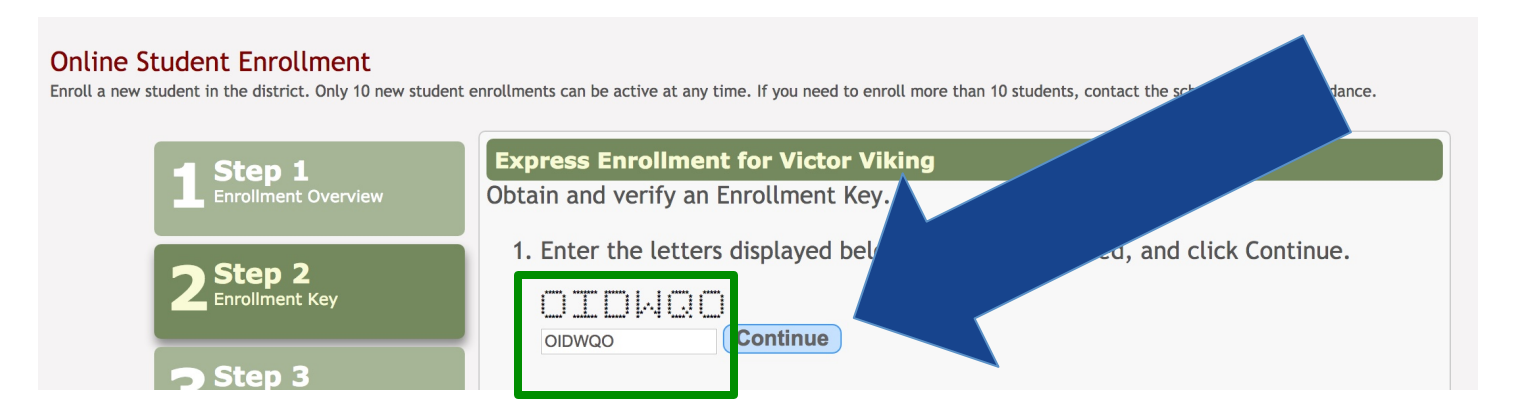

• On the "Step 3" page, click "Add Address".

#### Online Student Enrollment

Enroll a new student in the district. Only 10 new student enrollments can be active at any time. If you need to enroll more than 10 students, contact the school district for guidance.

| - Step 1                        | Family Addresses |               |          |                                                   |  |  |
|---------------------------------|------------------|---------------|----------|---------------------------------------------------|--|--|
| Enrollment Overview             | Address          | Street Street | Ci Úp    | To add an address to the list, click Add Address. |  |  |
| Enrollment Key                  | Fam              |               |          | Add Address                                       |  |  |
| 3 Addresses & Contacts          | First Name       | Last Name     | Relation | To add a contact to the list, click Add Contact.  |  |  |
| 4 Step 4<br>Student Information |                  |               |          | Add Contact                                       |  |  |

 In the window that appears, add the student's full physical address and full mailing address – save changes.

| Address Manager             | 3       |
|-----------------------------|---------|
| Family Addresses            |         |
| Physical Address            | <br>_   |
| Street Number (Physical)    |         |
| Street Name (Physical)      |         |
| Street Direction (Physical) |         |
| Apartment Number (Physical) |         |
| City (Physical)             |         |
| State (Physical)            | \$<br>) |
| Zip (Physical)              |         |
| Zip4 (Physical)             |         |
| Mailing Address             |         |
| Street Number (Mailing)     |         |
| Street Name (Mailing)       |         |
| Street Direction (Mailing)  |         |
| Apartment Number (Mailing)  |         |
| City (Mailing)              |         |
| State (Mailing)             | \$      |

• When the window closes, click on "Add Contact".

#### **Online Student Enrollment**

Enroll a new student in the district. Only 10 new student enrollments can be active at any time. If you need to enroll more than 10 students, contact the school district for guidance.

| - Step 1                         | Family Add | dresses            |                     |               |       |                                                     |
|----------------------------------|------------|--------------------|---------------------|---------------|-------|-----------------------------------------------------|
|                                  | Address    | Street<br>n Number | Street Name         | City          | Zip   | To add an address to the list, wick Add<br>Address. |
| 2 Step 2<br>Enrollment Key       | Edit       | 8039               | Bar-K Ranch<br>Road | Lago<br>Vista | 78645 | Add Address                                         |
| 3 Step 3<br>Addresses & Contacts | Family Co  | ntacts             |                     |               |       |                                                     |
| 4 Step 4<br>Student Information  | Fire       | t Name             | l ast Name          | Relatio       |       | To add a contact to the list, click Add Contact.    |
| Step 5                           |            |                    |                     |               |       | Add Contact                                         |

- In the window that appears, add contact information. Please add as many contacts as you want. We have to have anyone that provides transportation listed in your contacts list.
- Make sure you choose a phone preference cell, home, business or other.

| Family Contacts            |          | _ |
|----------------------------|----------|---|
| Contact: First Name        |          |   |
| Contact: Middle Name       |          |   |
| Contact: Last Name         |          |   |
| Contact: Generation        | <b>(</b> |   |
| Contact: Relation          | \$       |   |
| Contact: Emergency Contact | ⊖Yes ⊖No |   |
| Contact: Migrant           | ○Yes ○No |   |
| Contact: Street Number     |          |   |
| Contact: Street Name       |          |   |
| Contact: Apartment Number  |          |   |
| Contact: City              |          |   |
| Contact: State             |          | • |

• Save Changes.

• After you have added information in the "Family Addresses" and "Family Contacts" sections, click "Continue".

| - Step 1                         | Family Addre           | sses               |                     |               |            |                                                     |
|----------------------------------|------------------------|--------------------|---------------------|---------------|------------|-----------------------------------------------------|
|                                  | Address<br>Information | Street<br>Number   | Street Name         | City          | Zip        | To add an address to the list click Add<br>Address. |
| 2 Step 2<br>Enrollment Key       | Edit                   | 8039               | Bar-K Ranch<br>Road | Lago<br>Vista | 78645      | Add Address                                         |
| 3 Step 3<br>Addresses & Contacts | Family Conta           | cts                |                     |               |            |                                                     |
| 4 Step 4<br>Student Information  | Edit                   | First Name<br>Suzy | Last Name           | Relat         | tion<br>er | To add a contact to the list, clieb Add Contact.    |
| 5 Step 5<br>Enrollment Forms     |                        |                    |                     |               |            | Add Contact                                         |
| 6 Step 6<br>Final Steps          |                        |                    |                     |               |            | Continue                                            |

• On the "Step 4" page, click on "Enter Student Info".

| Online S<br>Enroll a new s | student Enrollment<br>student in the district. Only 10 new student | enrollments can be active at any ti               | me. If you need to enroll more th | an 10 students, contact | the school district for guidance. |  |  |
|----------------------------|--------------------------------------------------------------------|---------------------------------------------------|-----------------------------------|-------------------------|-----------------------------------|--|--|
|                            | Step 1                                                             | Student Information                               |                                   |                         |                                   |  |  |
|                            | Enrollment Overview                                                | Student Name                                      | Edit Data                         | Remove                  | Submitted to District?            |  |  |
|                            |                                                                    | Victor V Viking III                               | Enter Student Info.               | move                    |                                   |  |  |
|                            | 2 Step 2<br>Enrollment Key                                         | Selected Student:<br>Select a new student student | list above.                       |                         |                                   |  |  |
|                            | 3 Step 3<br>Addresses & Contacts                                   |                                                   |                                   |                         |                                   |  |  |
|                            | 4 Step 4<br>Student Information                                    |                                                   |                                   |                         |                                   |  |  |
|                            |                                                                    |                                                   |                                   |                         |                                   |  |  |

- On the "Step 4" Student Information Page please answer ALL the questions.
- Make sure to put **Yes** or **No** in the **blank lines**. It will not allow you to leave these blank and will give you an error.

 Make sure to also use the *INSIDE SCROLL DOWN* where all the information is to fill out. You can skip the student email and phone number if you prefer not to release that information. You can also skip the blanks for previous campus and district.

| - Step 1                         | Student Information                                                  |                                                                        |
|----------------------------------|----------------------------------------------------------------------|------------------------------------------------------------------------|
| Enrollment Overview              | Selected Student: Victor V Viking III Ch                             | pose Another Student                                                   |
| 2 Step 2<br>Enrollment Key       | First Name<br>(Must be entered exactly as shown on birth certificat  | Victor<br>e (or other identifying documentation.))                     |
|                                  | Middle Name<br>(Must be entered exactly as shown on birth certificat | V<br>e (or other identifying documentation.))                          |
| 3 Step 3<br>Addresses & Contacts | Last Name<br>(Must be entered exactly as shown on birth certificat   | Viking<br>e (or other identifying documentation.))                     |
|                                  | Generation                                                           | (III 🗘                                                                 |
| 4 Step 4<br>Student Information  | Nickname Date of Birth                                               |                                                                        |
| E Sten 5                         | (An official birth certificate must be presented for th<br>)         | e registrar to make a copy in order to verify the student date of bi   |
| Enrollment Forms                 | Sex                                                                  | Male Female                                                            |
|                                  | Student Email Address                                                |                                                                        |
| <b>6</b> Step 6<br>Final Steps   | Student Cell Phone                                                   |                                                                        |
|                                  | SSN<br>(An official Social Security Card must be resented for        | or the registrar to make a copy in order to verify the Soci I Security |

- Once you have completed all of the information, click on "Save and Continue" if the required information is completed, you will not get any error messages.
- If you receive an error message, make sure to put Yes, No, or N/A in any blank lines.

| - Step 1                                | Student Information                                                                 |                                 |
|-----------------------------------------|-------------------------------------------------------------------------------------|---------------------------------|
| Enrollment Overview                     | Selected Student: Victor V Viking III Choose Another Student                        | )                               |
| 2 Step 2<br>Enrollment Key              | First Name V<br>(Must be entered exactly as shown on birth constitution)            | ictor<br>g documentation.))     |
|                                         | Middle Name<br>(Must be entered exactly as shown on birth certific.                 | documentation.))                |
| <b>3 Step 3</b><br>Addresses & Contacts | Last Name<br>(Must be entered exactly as shown on birth certificate (or             | pentation.))                    |
|                                         | Generation                                                                          |                                 |
| 4 Student Information                   | Nickname<br>Date of Birth                                                           |                                 |
| Step 5                                  | (An official birth certificate must be presented for the registrar to make )        | fy the student's date of birth. |
| 5 Enrollment Forms                      | Sex                                                                                 | Mà                              |
|                                         | Student Email Address                                                               |                                 |
| <b>6</b> Step 6<br>Final Steps          | Student Cell Phone                                                                  |                                 |
|                                         | SSN<br>(An official Social Security Card must be presented for the registrar to mak | ke a copy ju                    |

• On the "Step 5" page, click "Submit to District".

#### Online Student Enrollment

Enroll a new student in the district. Only 10 new student enrollments can be active at any time. If you need to enroll more than 10 students, contact the school district for guidance.

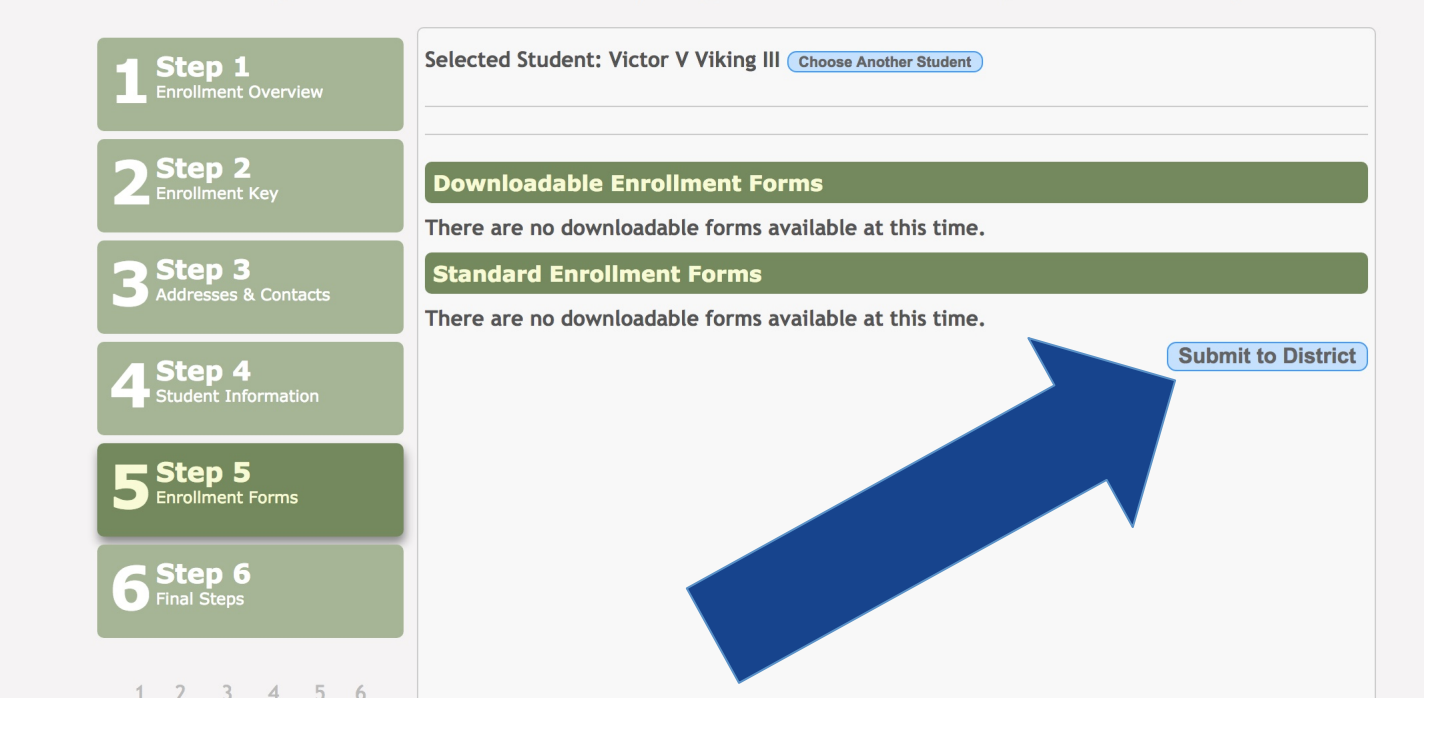

• You will receive an on-screen message verifying that your information has been submitted to the District for processing. Select "Continue to Final Step".

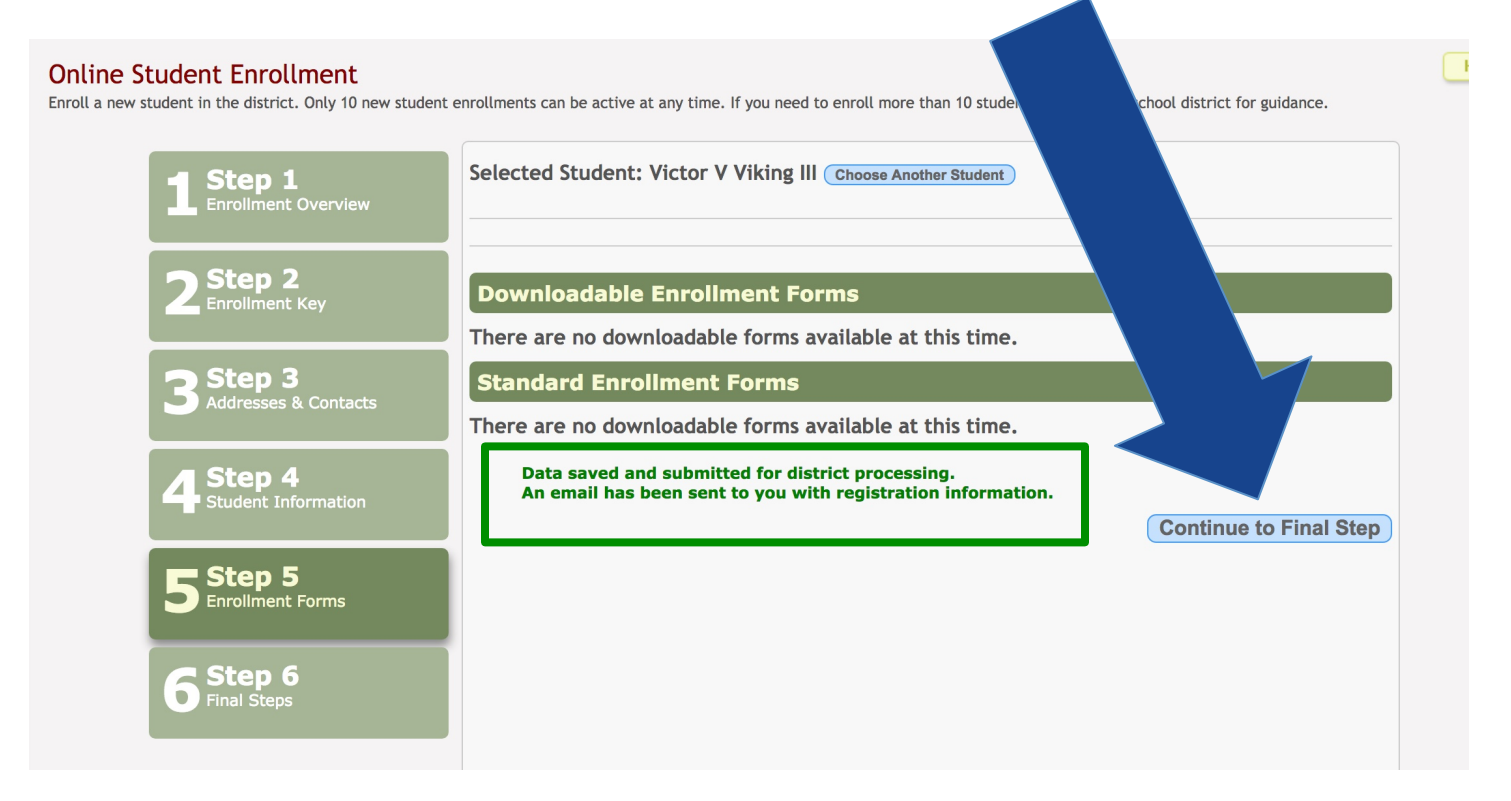

- If adding another student click on "Add Another Student" and follow the same process.
- If you are registering only one student, you may exit the system.

| 1       Step 1         Enrollment Overview       You're almost done!         The final step is to deliver all required pa Enrollment Forms section, contact the distingtion of the step 1         To add another student, click the Step 1 | per work to the school. If there are no forms available in the Downloadable  |
|----------------------------------------------------------------------------------------------------|------------------------------------------------------------------------------|
| You're almost done!<br>The final step is to deliver all required pa<br>Enrollment Forms section, contact the dis<br>To add another student, click the Step 1                                                                               | aper work to the school. If there are no forms available in the Downloadable |
| Enrollment Key                                                                                                    | tab or click Add Another Student.                                            |
|                                                                                                    | Add Another Student                                                          |
| Step 3 Print Enrollment Confirmat                                                                                                    | ion                                                                          |
| Addresses & Contacts Student Name Print Enrolli                                                                                                    | ment Confirmation Submitted to District?                                     |
| Victor V Viking III Print Enrol                                                                                                    | Ilment Confirmation                                                          |

 You will receive a confirmation email with an enrollment key. If you experience difficulty with your account creation, this number may be used to help locate your account – it is NOT your Parent Portal ID. Once your enrollment forms are processed, you will receive a Parent Portal ID from the campus registrar. Elementary students will receive this in Friday folders.

# THANK YOU SO MUCH FOR REGISTERING YOUR New Student with Lago Vista ISD! We look forward to a great year!

# ADDING YOUR PARENT PORTAL ID

• To add your student once you receive your Parent Portal ID, log into the TxConnect account you created using the instructions above and click on "Add or Remove Student".

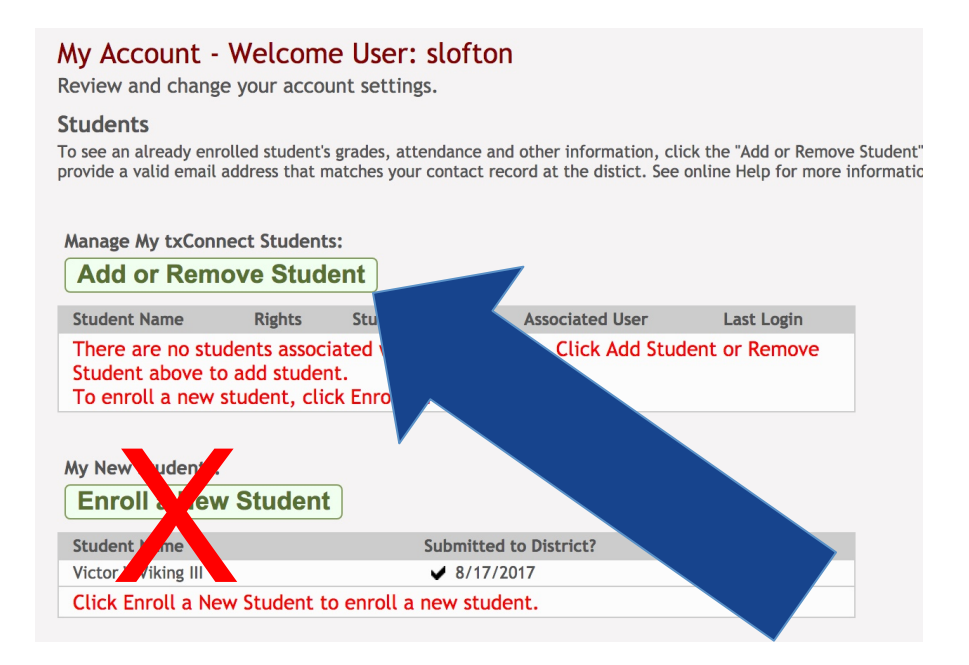

Enter Your Portal ID from the registrar and the student's date of birth. Click "Add".

### My Account - Welcome User: slofton

Review and change your account settings.

#### **Students**

To see an already enrolled student's grades, attendance and other information, click the provide a valid email address that matches your contact record at the distict. See onlir

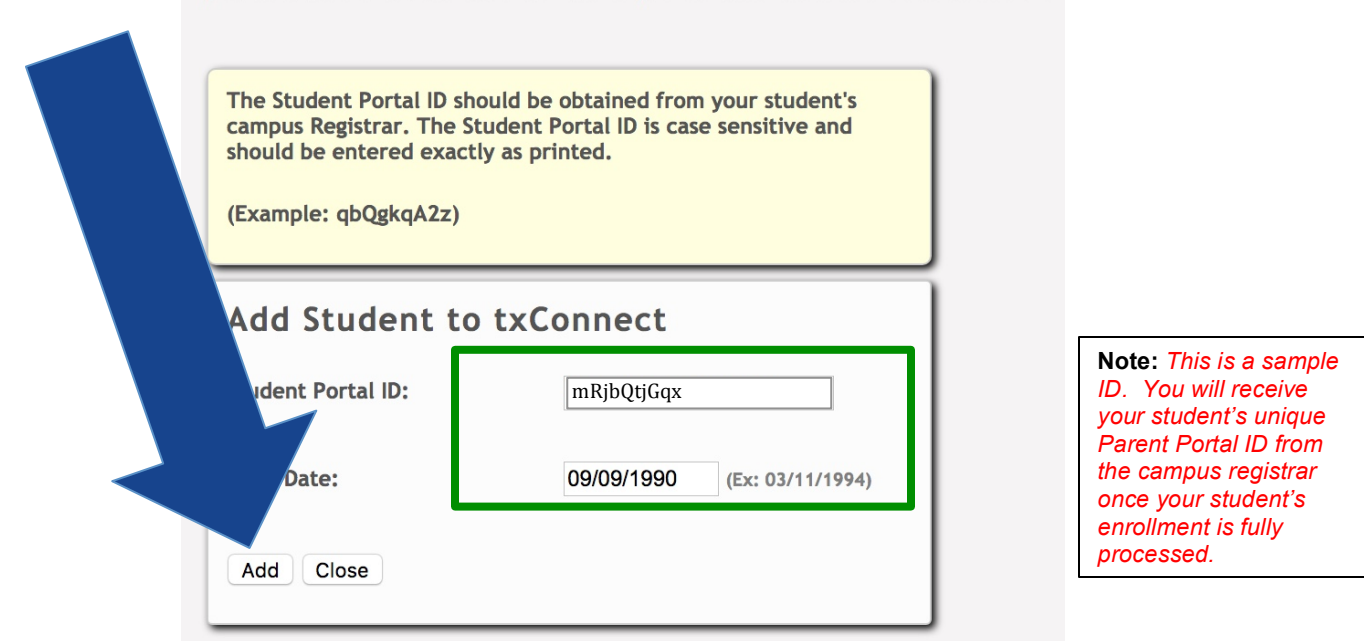

Please email <u>technology@lagovista.txed.net</u> if you experience any difficulties.